## How to Configure Bookmarks in Adobe Acrobat DC

1. Add, delete and name a new bookmark

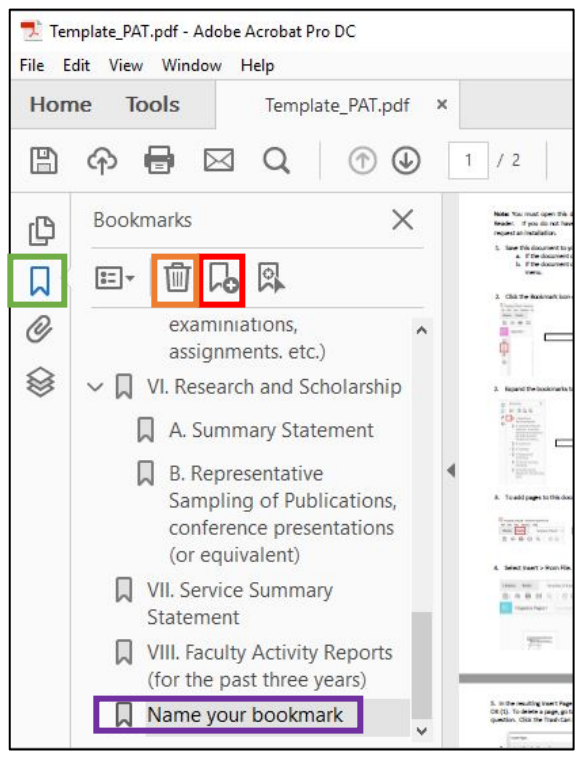

Match the color of the box to the icon reference below:

- a. Click the **Bookmark icon** in the left-hand shortcut pane to open the bookmarks
- b. The **New Bookmark** icon to create a new bookmark
- c. Name the bookmark
- d. To delete the bookmark, select it and click the Garbage Can icon.

To rename any bookmark, right click on the bookmark in question, and select Rename. Then, type the new name.

To place a bookmark under another bookmark, so it becomes a child bookmark, select the bookmark on question and drag to the right.

**To re-locate a bookmark**, simply drag the bookmark in question anywhere in the bookmark tree. It will land where the line following it lands.